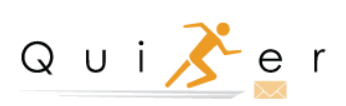

# **QuiKer Administrator Instruction Manual**

# **Table of Contents**

| Introduction                                     | 3 |
|--------------------------------------------------|---|
| System Requirements                              | 3 |
| Knowledge Base                                   | 1 |
| QuiKer License Keys                              | 1 |
| Local Drive Installation Instructions            | 1 |
| Step 1                                           | 1 |
| Step 26                                          | 3 |
| Step 36                                          | 3 |
| Step 46                                          | 3 |
| Step 5                                           | 3 |
| How to Activate QuiKer                           | 7 |
| How to Create Activities                         | 3 |
| How to Edit, Complete or Create a Suspense       | ) |
| QuiKer's Audit Feature10                         | ) |
| QuiKer's Activity History Feature10              | ) |
| How to Manage Mailbox Options10                  | ) |
| How to Edit Permissions to Manage Send Options11 | I |
| How to Use QuiKer Contact Book11                 | I |
| Important Information                            | 3 |
| QuiKer Data Flow15                               | 5 |
| Contact16                                        | 3 |

# Introduction

QuiKer is a plug-in for Microsoft Outlook that facilitates the creation of AMS360 Activities based on email communications items.

QuiKer allows Users to save Inbox Activities directly to AMS from within Outlook, and automatically pops a streamlined Activity screen upon sending an email.

The time it takes to create AMS360 Activities is greatly reduced by the following QuiKer features:

- 1. Emails and attachments are automatically included in the Outlook Activity creation screen; there is no longer a need to drag-and-drop items into AMS360.
- 2. The login credentials persist after the initial installation, so Users do not need to log in every time, or be signed in to AMS 360.
- 3. Customer searches are faster and more thorough than searches performed inside of the AMS360 platform.

QuiKer mirrors the rich behaviors of AMS 360 with the following upgrades:

- 1. For agencies that have not elected for attachments to be automatically extracted within the AMS360 settings, QuiKer will automatically extract these emails.
- 2. The Search field displays Active and Inactive Customers, Prospects, and Suspects, making it easier to locate any Customer type.
- 3. When adding a CC to a Suspense, QuiKer creates a suspense for Primary User and Secondary User. This enhancement eliminates the likelihood of the Secondary User dismissing the Primary User's Suspense.
- 4. QuiKer will pop a Dialog Box to Create an Activity to give the User an option to create an Activity for every sent email.

# **System Requirements**

QuiKer is optimized for Microsoft Outlook version 2010 and higher; however, QuiKer has been effective on every version of Microsoft Outlook, except for 2007. If you experience any issues with a particular version, please email us at <u>helpdesk@simplyquiker.com</u> so we can fix it!

**Outlook Compatibility** 

• Outlook 2010, Outlook 2013, Outlook 2016

Windows Compatibility

- Windows 7 with Service Pack 1 or above
- Microsoft .NET Framework 4.5 or above

\*For some Users running Windows 7 with Outlook 2010, it may be necessary to install "<u>Visual Studio 2010 Tools for Office Runtime</u>"

Recommended Browser

• Google Chrome is the recommended browser to download the QuiKer.msi Setup file.

# **Knowledge Base**

Visit the QuiKer Knowledge Base here: <u>https://simplyquiker.com/knowledgebase</u> for short video tutorials that guide you through the Installation and Setup process.

## **QuiKer License Keys**

A License Key is needed to activate QuiKer. When a User creates their first Activity, a dialog box will prompt the User to enter a License Key to activate QuiKer. The User will need to enter either the 14-Day Free Trial License Key or their Agency License Key, which is assigned upon purchasing QuiKer. Note: All Users in an Agency will use the same License Key to activate QuiKer. License Keys are issued based on User Count. For example: ABC Agency's license key is 1234567 and is valid for 8 Users. All 8 Users will enter 1234567 to activate QuiKer.

If a User switches computers, the Administrator or User must notify QuiKer Support at <u>helpdesk@simplyquiker.com</u>. Because QuiKer is installed locally on a User's computer, the License Key assigned to the old computer must be released, allowing the User to install and activate QuiKer on their new computer.

### **Local Drive Installation Instructions**

(QuiKer can also be installed via Mass Deployment through Microsoft's Group Policy feature).

### Step 1

Close Microsoft Outlook. Visit https://simplyquiker.com/trial to download the QuiKer Program.

Prior to the installation, make sure you have a proper Application Programming Interface (API) account for AMS 360. The <u>AMS 360 Administrator</u> at your organization must create this account on the AMS 360 platform, and assign the required permissions. The option to create the API account can be found under the Administrator Tab. Click on Web Service API in the sidebar menu. Create a login for each User in your organization who will be using this application. On the Web Service API Setup popup, click on the New button on the right side of the screen.

| Home   Customer   Bank                                                              | Broker   Company            | Employee   Vendor   Financial                                        | Administration            |                             |
|-------------------------------------------------------------------------------------|-----------------------------|----------------------------------------------------------------------|---------------------------|-----------------------------|
| Administration > Agency Overvi                                                      | iew                         | ille -                                                               |                           |                             |
|                                                                                     | Administration - A          | Agency Overview                                                      | $\sim$ 1                  |                             |
| General                                                                             | Edit Agency                 |                                                                      | Show: Business Unit Setup | r                           |
| Agency Overview<br>Activity/Suspense Setup<br>Alert Setup                           | Agency<br>Name:<br>Address: | Setnor Byer Insurance & Risk<br>900 S. Pine Island Road #300         | Division<br>Division one  | Branch<br>SBIR - Plantation |
| Home Dashboard Setup                                                                | Web Service API S           | etup                                                                 | Brown you                 |                             |
| Notification Service Setup<br>Security Group Setup<br>Text Setup<br>Web Service API | File Section Operat         | tion Toolbox Help<br>🐼 • 🖄 • 💪 • 📄 • 🏭 📋<br>pplication Authorization |                           | New Edit Delete             |

Then, on the User creation screen, invent a unique WSAPI Login ID and a password for each Users, and **write it down** for the next step. Select Custom for the Web Service Application from the drop-down menu. <u>\*No special characters should be used in the WSAPI Login ID or password, only letters and numbers. Credentials should be unique to each User and be of moderate difficulty.</u>

The QuiKer plug-in contains a built-in Customer search, and the results are determined by the permissions set in the "Data Security Based On" options. From the drop-down menu, please select "Specific Employee" and then select the account that corresponds to the User who will be submitting the Activities.

| Administration > Agency Overvie                                                                                                    | Broker Company                                                                              | Employee Vendor Fina              | Administration                                                                                                    |                       |                               |            |
|----------------------------------------------------------------------------------------------------|---------------------------------------------------------------------------------------------|-----------------------------------|----------------------------------------------------------------------------------------------------|-----------------------|-------------------------------|------------|
| «                                                                                                    | 😳 Web Service API Set                                                                       | tup                               | Contraction of the local division of the local division of the loc | and the second second |                               | - • X      |
| General                                                                                                    | Restriction Operation                                                                       | an Toolbox Help                   |                                                                                                    |                       |                               |            |
| Activity/Suspense Setup<br>Alert Setup<br>Doc360 Setup<br>Home Dashboard Setup<br>Notification Service Setup<br>Security Group Setup<br>Text Setup<br>Web Service API<br>Meb Accounting<br>Customer/Policy | Web Service Applici<br>WSAPI Login ID:<br>Password:<br>Verify Password:<br>Check the option | stion: ((Custom)                  | Reapply Defaults                                                                                                    | Data Security Based   | I by Web Service<br>rity Only |            |
| List Setup                                                                                                    | Note: Some op                                                                               | tions are not available to an ent | ity and therefore cannot be check                                                                                                    | ed. Check             | All Uncheck All               |            |
| Utilities                                                                                                    | Entity                                                                                      | / 💌 Retrieve                      | Insert                                                                                                    | Upo te                | Delete                        | <b>_</b> _ |
|                                                                                                    | Activity                                                                                    |                                   | ×                                                                                                    |                       |                               |            |
|                                                                                                    | Agency                                                                                      | ×                                 |                                                                                                    |                       |                               |            |
|                                                                                                    |                                                                                             |                                   |                                                                                                    |                       |                               |            |
|                                                                                                    | Bank                                                                                        | ×                                 |                                                                                                    |                       |                               |            |
|                                                                                                    | Bank<br>Broker                                                                              | v                                 |                                                                                                    |                       |                               |            |

Click the Check All button and give access to all available check boxes.

Don't forget to click on the blue floppy disk icon on the top-left side of the screen in order to save a new account.

To complete the Installation process, you will need your **Agency Number**. To find your Agency Number navigate to the Administration Tab. In Agency Overview, select Edit Agency as seen here:

| AMS360                                     |                                                  |                |
|--------------------------------------------|--------------------------------------------------|----------------|
| Home   Customer   Bank                     | Broker   Company   Employee   Vendor   Financial | Administration |
| Administration > Agency Overvi<br>«        | ew<br>Administration - Agency Overview           |                |
| General                                    | Edit Agency                                      | Show: Bu       |
| Agency Overview<br>Activity/Suspense Setup | Name:                                            | Division       |
| Doc360 Setup                               | Address:                                         | Division one   |
| Home Dashboard Setup                       | Business:                                        | Division one   |
| Notification Service Setup                 | Fax:                                             | Division one   |
| Security Group Setup                       | 24 Hour:<br>Email:                               | Division one   |
| Text Setup                                 | Web:                                             | Division one   |
| Web Service API                            | Settings                                         | Division one   |
| Accounting                                 | Agency Bill Premium:                             | Division one   |
| Customer/Policy                            | Direct Bill Premium:                             | Division one   |
|                                            | Invoice Direct Bill:                             | Division one   |
| Me List Setup                              |                                                  | Division one   |
| () Utilities                               |                                                  | Division one   |
|                                            |                                                  | Division one   |

Your Agency Number is displayed at the top of the page as seen here:

| 😳 Agency Setup                      |
|-------------------------------------|
| File Section Operation Toolbox Help |
| F 🗖 🆻 🕸 🗹 • 🕮 • 🕹 🕒                 |
| Name, Address and Phone Numbers     |
| Agency #:                           |
| Name:                               |
| Address:                            |
|                                     |
| City: State: 💌                      |
| Zip:                                |

### Step 2

Now run the QuiKer plug-in installer program and follow the on-screen instructions. The program must be executed with the same Windows account that will be using the plug-in.

If the Windows Operating System asks for permissions during the installation process, please ask your System Administrator to enter his/her credentials in order to proceed to the next step.

| 🖞 QuiKer AddIn                                                                                                    |                                              |
|----------------------------------------------------------------------------------------------------|----------------------------------------------|
| Welcome to the QuiKer AddIn Setup Wizard                                                                                                    |                                              |
| The installer will guide you through the steps required to install the QuiKer AddIn or<br>Outlook email client.                                                                                                    | n your Microsoft                             |
| WARNING: This computer program is protected by copyright law and international<br>Unauthorized duplication or distitution of this program, or any portion of it, may rea<br>or criminal penalties, and will be prosecuted to the maximum extent possible under | treaties.<br>ult in severe civil<br>the law. |
| Cancel < Back                                                                                                    | Next >                                       |

#### Step 3

| QuiKer                                                             |                                                                        |
|--------------------------------------------------------------------|------------------------------------------------------------------------|
| Initial Setup                                                      |                                                                        |
| Welcome to QuiKer. Ple<br>and then enter the cred<br>process once. | ase create an API account in AMS360<br>entials below. You only have to |
| Agency Number                                                      |                                                                        |
| API Usemame                                                        |                                                                        |
| API Password                                                       |                                                                        |
|                                                                    |                                                                        |
| <u>View Help File</u>                                              | Next                                                                   |

After the installation wizard is completed, **please open Microsoft Outlook**. A popup window asking for the Agency Number and API credentials created in Step 3 will appear.

Enter the Agency Number and the Username and Password created by your AMS 360 Administrator in Step 1 of the installation process. **\*Make sure to add the dash and the number in the Agency Number field. (For example: 1234567-1)** 

#### Step 4

A progress bar will immediately appear. Please do not interrupt this process; it is necessary to store the data that QuiKer requires to function properly. This progress bar will also appear every time a User starts Microsoft Outlook.

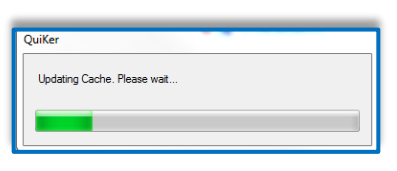

#### Step 5

The last step is to enter the name of the Employee who will be creating the AMS 360 Activities. This name <u>must match exactly</u> with an Employee in AMS 360. An error message will display after clicking Save if names do not match.

| QuiKer              |                                  |
|---------------------|----------------------------------|
| Initial Setup       |                                  |
| One more thing Who  | will be creating the Activities? |
| Employee First Name |                                  |
| Employee Last Name  |                                  |
|                     |                                  |
|                     |                                  |
|                     | Save                             |
|                     |                                  |

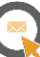

### How to Activate QuiKer

After creating an activity for the first time, the following screen will pop to activate QuiKer:

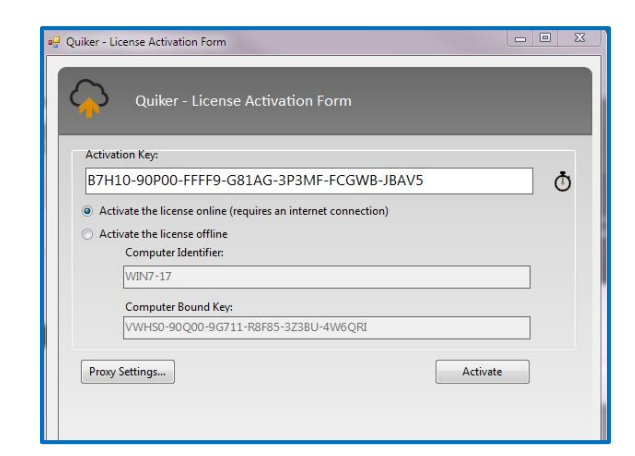

Follow these simple steps to activate QuiKer:

- > Copy the Activation Key that was provided in your Trial or Installation Email
- > Paste the Activation Key in the QuiKer-License Activation Form
- Click "Activate"

Note: If you would like to activate QuiKer before creating your first activity, simply go to the Microsoft Outlook ribbon, click on the QuiKer Tab, select "Activate QuiKer" and complete the steps outlined above.

# **How to Create Activities**

There are three ways to Create AMS Activities from within Outlook. **First, you can create an AMS Activity in an open email from your Microsoft Outlook Inbox.** Select the QuiKer tab at the top of the email screen, then click "Create Activity".

| File Message          | QuiKer Help    | ♀ Tell me what you want t                     | Your QuiKer Subscriptior     | n - Message (HTML)   |                       | <b>—</b> | × |
|-----------------------|----------------|-----------------------------------------------|------------------------------|----------------------|-----------------------|----------|---|
| Create Email          |                |                                               |                              |                      |                       |          |   |
| Activity II<br>OuiKer | Q QuiKer v3.13 |                                               |                              |                      | <b>— —</b> X          |          | ~ |
|                       | NEW ACTIN      | /ITY                                          |                              |                      | Add Attachment        |          |   |
| Tue 1                 | Customer       |                                               |                              | Action               | -                     |          |   |
| Qu                    | Policy         |                                               | 4                            | Claim                | ·                     |          |   |
| To Rebecca Koss       | Date           | 01/03/2018 09:43 AM                           |                              |                      |                       |          |   |
| There are problem     |                | File Name                                     | Description                  | Doc. Type            | Security              |          |   |
|                       | Tour Quik      | <u>(er Subscription.msg</u>                   | Your QuiKer Subscription.msg |                      | ✓ Unrestricted ✓      |          |   |
|                       | Description    | To: Rebecca Koss<br>Subject Your QuiKer Subse | cription                     |                      | Fdit Active Suspenses |          |   |
|                       | C Suspense     | To<br>Due Date Action                         | CC<br>• F                    | Priority<br>Normal • |                       |          |   |
|                       |                |                                               | CREATE /                     |                      |                       | ļ        |   |

Start by typing the Customer Name and selecting the correct Customer. Select the applicable Policy or Submission. Both the message (.msg File) and attachments are automatically applied to the Activity. Select the appropriate Document Type for the attachment. Users can also set a Document's Security Level using the "Security" drop-down menu.

# How to Edit, Complete or Create a Suspense

To edit or complete a Suspense, click on the "Edit Active Suspenses" link on the right-hand side of the dialog box to view all Active Suspenses. To create a Suspense, click on the Suspense checkbox and assign. Make sure to set a Due Date, select and Action, set Priority and enter a Description if needed.

The second way to create an AMS Activity is to Reply to an email, or Forward an email.

QuiKer will automatically detect when an email is successfully sent, and prompt the User to create an Activity.

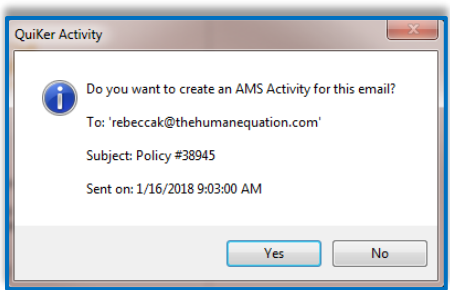

Select Yes and follow complete the AMS Activity screen (shown above) within Outlook.

When a User sends emails with their cell phone or mobile device from their company email account, Users will receive the QuiKer pop-up prompting them to Create Activities upon returning to the desktop where QuiKer is installed. Because the To, CC, Subject, as well as the Date and Time of an email are displayed in the pop-up dialog box, Users can easily identify and decide which emails sent via mobile device need to be attached via QuiKer.

The mobile feature can also be used to email yourself notes or documents when out-of-the-office as a way to set a pop-up reminder to attach these items to AMS360 upon returning to your desktop.

Lastly, a User can Create an Activity that is not associated with an email, providing a convenient tool for detailing client conversations, noting interoffice communications and documenting other essential Activities.

Select Create an Activity Only from the QuiKer tab:

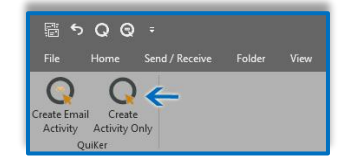

If needed, the User can add attachments or emails to the Activity using QuiKer's drag-and-drop feature.

# **QuiKer's Audit Feature**

QuiKer's Audit feature will place a checkmark (as seen below) next to an email that has been attached to AMS360 via QuiKer, allowing for a quick, visual audit of an Inbox or Sent folder:

| I Unread                 | By Date 🔻 Newest 🗸 |
|--------------------------|--------------------|
| QuiKer                   | $\rightarrow$      |
| Your Quiker Subscription | 12/19/2017         |
| Google Alerts            |                    |
| Google Alert - insurance | 12/19/2017         |

# **QuiKer's Activity History Feature**

QuiKer's Activity History feature appears at the bottom of any email attached to AMS360 via QuiKer, and includes: Creation Date, Created By, Customer Name, Action and Suspense Due Date (if any).

| - Articito Mistore |                 |            |        |                   |  |
|--------------------|-----------------|------------|--------|-------------------|--|
| Creation Date      | Created By      | Customer   | Action | Suspense Due Date |  |
| 12/19/2017 2:54 PM | Segev, Michelle | Dummy Test | Policy | N/A               |  |
|                    |                 |            |        |                   |  |

### How to Manage Mailbox Options

Users can set which email account QuiKer monitors. This feature also allows Users to pause QuiKer while away from the office.

To set which mailbox QuiKer monitors, click on the Send Options button in the QuiKer tab. By default, QuiKer will monitor all Sent emails from all mailboxes as seen here:

| Account                       | Monitor Sent Emails |
|-------------------------------|---------------------|
| rebeccak@setnorbyer.com       |                     |
| rebeccak@simplyquiker.com     |                     |
| rebeccak@thehumanequation.com |                     |
|                               |                     |
|                               |                     |
|                               |                     |

Users can uncheck any mailbox they do not want QuiKer to monitor. Save all changes.

<u>Please note:</u> QuiKer stores persistent data locally on Users' computers. Permissions to 'Write' will allow Users to make changes to the 'Send Options' feature of QuiKer. Upon downloading QuiKer, permissions should automatically update.

In some environments QuiKer Send Options cannot be saved due to conflicting Permissions in a User's QuiKer Database File. Follow the instructions in the following section to Edit Permissions and manage Send Options."

## How to Edit Permissions to Manage Send Options

In Version 3.12, and older, to gain this Permission, please go to: My Documents\The Human Equation\QuiKer AddIn\Data. Right-click the file QuiKer.db and choose Properties. Under the Security tab, click Edit, and then select the group or user name that match the current user and click "Allow" under the permission "Write".

If you do not see a folder titled The Human Equation in your Documents Library, you will need to create the folder hierarchy. To do this, follow these steps:

- Close Outlook
- Right-click inside the Documents Library and select New > Folder
- Title this folder as "The Human Equation"
- Inside "The Human Equation Folder" right-click to select New > Folder and create a folder titled "QuiKer AddIn"
- Finally, inside "QuiKer AddIn" folder right-click to select New > Folder and create a folder titled "Data"
- Re-open Outlook and send an email

QuiKer should automatically recognize this file path and upon sending an email create the Database File in the "Data" folder. If not, please visit our Knowledge Base to download a new Database File.

# How to Use QuiKer Contact Book

QuiKer Contact Book can be found in the Outlook Ribbon. To use, click on the Contact Book icon. Enter in a customer's first or last name and select the desired customer.

Next, click on the email address and drag the address into the To, CC or BCC field. Repeat this action or as many email addresses as necessary.

| Customer Chaney Test     |                | ¥ 🖉 🔶                  |               |
|--------------------------|----------------|------------------------|---------------|
| Policy                   |                | - 0                    |               |
| Claim                    | •)             | 2                      |               |
| Туре                     | Name           | Email                  | Phone Numbers |
| Customer Acct Exec       | Custom Unit,   |                        |               |
| Customer Acct Rep        | Custom Unit 1. | cherylw@setnorbyer.com |               |
|                          |                |                        |               |
| To dervive c             | 8              |                        |               |
| To cherywe@vernoetywe.cc | ×.             |                        |               |

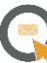

Users can select the checkbox next to the Customer, Policy or Claim to include that field(s) in the Subject line of the New Email as seen here:

| Customer Chaney Te | st             |                                                                                                    |               |
|--------------------|----------------|----------------------------------------------------------------------------------------------------|---------------|
| Policy             |                | <ul> <li>Include the Customer in the electron of the second second s</li></ul> | mail subject  |
| Claim              | • 12           | $\leftarrow$                                                                                                    |               |
| уре                | Name           | Email                                                                                                    | Phone Numbers |
| Lustomer Acct Exec | Custom Unit.   |                                                                                                    |               |
| Listomer Acct Rep  | Custom Unit 1, | cherylw@setnorbyer.com                                                                                                    |               |
|                    |                |                                                                                                    |               |
|                    |                |                                                                                                    |               |
| 10                 |                |                                                                                                    |               |
| То                 |                |                                                                                                    |               |

Click "New Email". Send the email and select "Yes" in the QuiKer pop-up to Create an Activity.

# **Important Information**

- Make certain that QuiKer is not installed as an administrator on the User's machine. It is OK to use Admin credentials if permissions are limited, but the AMS360 User information MUST be entered.
- QuiKer only monitors the Sent folder when sending an email. If the User chooses to change the default Sent folder through the Options Menu within the open email, QuiKer will not trigger. To avoid this disruption, insist Users do not change the default Sent folder. Simply have the User CC themselves, and once the email is received, drag the email to the desired folder.
- When viewing emails in Preview mode in Outlook, the Create Activity button in the top Outlook Ribbon will be disabled. Open an email in a New Window to activate the Create Activity button in the top Outlook Ribbon.
- Allow Microsoft Outlook's cache to fully update when first opening the program in the morning before using QuiKer. This process only takes approximately 15 seconds.
- Since Outlook has a habit of disabling third party Add-ins within the Ribbon, add QuiKer to your <u>Quick</u> <u>Access Toolbar</u> in both the Microsoft Office Home Tab AND within an Open Email Dialog Box to easily access the Create AMS Activity button.

#### **Quick Access Toolbar:**

- > Right click on the QuiKer tab and select "Customize Quick Access Toolbar".
- > In the "Choose Commands From:" dropdown at the top of the screen, select "QuiKer tab".
  - Highlight "Create AMS Activity"
  - Click "Add"
  - Click "OK"

#### Outlook Ribbon:

- > Right click on the QuiKer tab and select "Customize the Ribbon".
- > In the "Choose Commands From:" dropdown at the top of the screen, select "QuiKer tab".
  - Highlight "Create AMS Activity"
  - Click "Add"
  - Click "OK"
- Once you have added QuiKer to your Quick Access Toolbar, you can customize where you would like this Toolbar displayed. Simply right-click on the QuiKer icon in the Toolbar and select "Show Quick Access Toolbar Above the Ribbon" or inversely, "Show Quick Access Toolbar Below the Ribbon" to move.
- It is important to note that QuiKer extracts attachments from the email. Saving the body of the message and the attachment separately makes it easier for the AMS User to locate attachments at a later date.

- QuiKer has a security feature that does not allow duplicate Filenames. If the Filename of an attachment, and the Email Subject line filename of the .msg are an **exact match**, Users will get a red exclamation (!) point in the filename boxes. Users must change one of the filenames and proceed.
- The QuiKer search may yield more Customers than displayed in the User's AMS view as QuiKer does not mirror User search preferences. QuiKer displays Active and Inactive Customers, Prospects, and Suspects.
- Users, when sending an email from within the AMS Contact book, will receive a pop-up from AMS and QuiKer. Choose the pop-up that is first displayed and dismiss the second.
- When adding a new Client to AMS, Outlook will need to be Refreshed before the Client displays in the QuiKer Customer field. Remember to close Outlook and re-open it to have the most recent Client addition previewed from within the QuiKer plug-in.
- You can have multiple instances of the QuiKer Create Activity screen open in Outlook, allowing you to input all client emails and attachments to AMS and reduce process time.
- CC'ed Users on an email are automatically added to the Description field within the QuiKer Create Activity Screen, including them in the Activity being created in AMS.
- It is important that no separate program, such as antivirus, or special permission is interfering with the programs .exe files when installing QuiKer.
- QuiKer allows Users to attach multiple emails or attachments to one Activity with its convenient dragand-drop feature as seen below:

| Clean Up -                                                                        | Quiker v3.6 |                                   |              |                      |          |   |
|-----------------------------------------------------------------------------------|-------------|-----------------------------------|--------------|----------------------|----------|---|
| ns ≠ 💑 Junk ≠<br>Dele                                                             |             | Add Attachment                    |              |                      |          |   |
| orge                                                                              | Customer    |                                   |              | •                    |          |   |
| ll Unread<br>▲ Today                                                              | Action      | Accounting                        | •            | Policy               |          | Ŧ |
| Jorge Cobo<br>Language<br>Thank you for calling                                   | Attachments | <i>File Name</i><br>Tanguage .msg | Description  |                      | Doc Type | • |
| <ul> <li>Last Week</li> <li>Martin Salcedo</li> <li>EW: EW: Shopping C</li> </ul> | <b>&gt;</b> | TW FW Shopping Cart               | FW FW Shoppi | ing Cart Question.ms |          | • |

- QuiKer's attachment limit is 100MB.
- When a User adds a new client to AMS360, Microsoft Outlook needs to be closed and re-started for the AMS cache to update. The new client will now display in the Customer Search in QuiKer.
- Please note QuiKer's servers do not retain or store confidential Agency data.

# **QuiKer Data Flow**

QuiKer transmits information through the official AMS360 API, implemented with SOAP web services technology through HTTPS connections. QuiKer transmits information through HTTPS, an encrypted and secure transmission between the sender and receiver of information. QuiKer follows the TLS protocol, or Transport Layer Security, which maintains data integrity and privacy between computer applications.

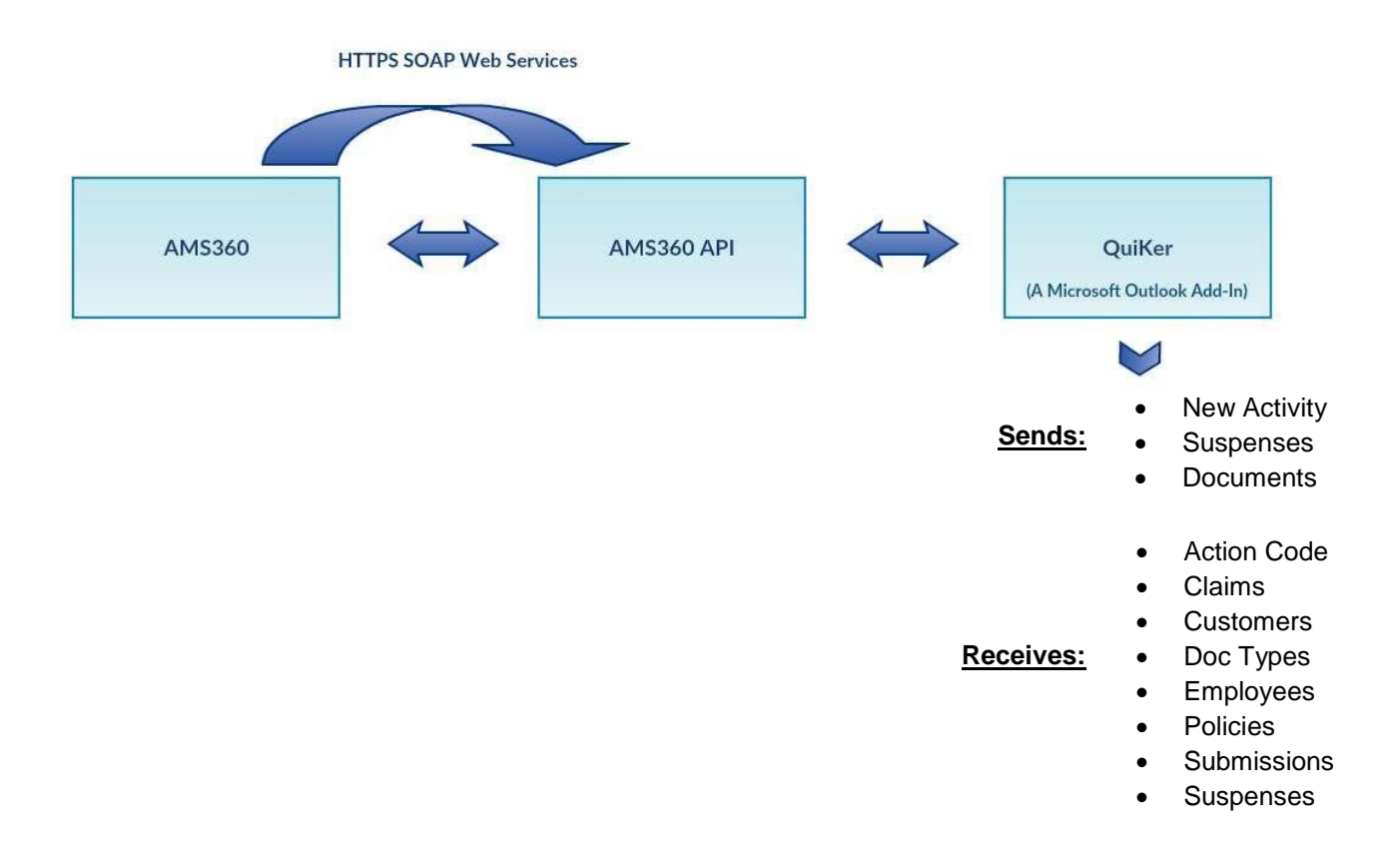

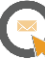

# Contact

Please email <u>helpdesk@simplyquiker.com</u> or give us a call at 1-800-521-9667 with any issues or questions.